PCHG

# PCHG

# **OSPS – Work Charge Entry Table**

#### SCREEN PURPOSE

The PCHG OSPS – Work Charge Entry Table is a coding reduction tool available to agencies for entering frequently used work charge codes on the time capture and P050 Gross Pay Adjustments screens. In addition to saving keystrokes, this tool also ensures consistency and accuracy.

#### ALSO KNOWN AS

PCHG

#### **PREREQUISITES, IF ANY**

Agency payroll staff members have access to enter their own codes on this screen.

## SCREEN ACCESS KEY SEQUENCE

PCHG agency (PCHG #####)

The agency number (#####) is optional. If you have signed on to OSPA with an agency number (rather than all), OSPA will limit the display to codes for your agency.

PCHG

# **SCREEN ELEMENTS**

| ſ   | A      |          |                 |                 |      | В         |             |                |
|-----|--------|----------|-----------------|-----------------|------|-----------|-------------|----------------|
|     | PCHG   |          |                 | (               | C 0: | SPS - 1   | WORK CHARGE | ENTRY TABLE    |
|     |        | <b>U</b> |                 |                 | 9    | 9000 -    | DISPLAYED   | AGENCY         |
|     | **END  | OF DISPL | AY DATA**       |                 |      | (1)       | (J)         |                |
| (   | E)-ADD | NEW ENTR | <b>IES:</b> $($ | i) (i)          |      | $\bigvee$ | $\bigvee$   |                |
| Ì   |        | CODE     | AGENCY          | WORK CHARGE     |      | TYPE      | DESCRIPTIO  | ON             |
|     |        |          | 99000           | XX4420000000    |      | F         | SMITH PROPH | ERTY           |
|     |        | TST2     | 99000           | PJT200396       |      | C         | ACCOUNTING  | BACKUP         |
|     |        | TST3     | 99000           | GAP5000023,6824 | 0918 | С         | GRANT/SFMS  | COMBINED PRJCT |
|     |        | 4        | 99000           | XX1800002397    |      | F         | NEW SYSTEM  | INSTALLATION   |
|     |        |          |                 |                 |      | _         | ·····       |                |
|     |        |          |                 |                 |      | _         |             |                |
|     |        |          |                 |                 |      | _         |             |                |
|     |        |          |                 |                 |      | _         |             |                |
|     |        |          |                 |                 |      | -         |             |                |
|     |        |          |                 |                 |      | —         |             |                |
|     |        |          |                 |                 |      | —         |             |                |
|     |        |          |                 |                 |      | —         |             |                |
|     |        |          |                 |                 |      | —         |             |                |
|     |        |          |                 |                 |      | —         |             |                |
|     |        |          |                 |                 |      | -         |             |                |
|     |        |          |                 |                 |      | —         |             |                |
|     |        |          |                 |                 |      | -         |             |                |
|     |        |          |                 |                 |      | -         |             |                |
|     |        |          |                 |                 |      |           |             |                |
| · · |        |          |                 |                 |      |           |             |                |

# Legend

| No. | Description                                                                                                    |  |  |  |  |
|-----|----------------------------------------------------------------------------------------------------|--|--|--|--|
| Α   | Screen designation, part of the screen access key sequence                                                       |  |  |  |  |
| В   | Screen title. Protected.                                                                                         |  |  |  |  |
| С   | Description of records displayed – all or an agency number. Protected.                                           |  |  |  |  |
| D   | Screen message area. See Screen Message Codes.                                                                   |  |  |  |  |
| Е   | Notifies OSPA when you wish to make a new entry or change an existing entry.                                     |  |  |  |  |
|     | Possible values include:<br>A = add new record<br>C = change an existing record<br>D = delete an existing record |  |  |  |  |
| F   | Up to four-digit, alphanumeric code that you will enter on the P003, P004, or P050.                              |  |  |  |  |

| No. | Description The agency to which the coding applies, #####.                                                                                                    |  |  |  |  |
|-----|----------------------------------------------------------------------------------------------------|--|--|--|--|
| G   |                                                                                                    |  |  |  |  |
| Н   | Labor costing numbers that OSPA will enter in place of the CODE on the P003, P004, or P050.                                                                                                    |  |  |  |  |
|     | Formats include:<br>############### = 2-digit biennium 5-digit PCA 5-digit index<br>GNT####################################                                                                                         |  |  |  |  |
| I   | Code that tells the system whether to display the WORK CHARGE in the WORK CHARGE or OVERRIDE fields on the P003 and P004.<br>Possible values include:<br>C = grant and/or project, display in the WORK CHARGE field |  |  |  |  |
|     | F = Diennium, PCA, and index, display in the OVERRIDE field                                                                                                    |  |  |  |  |
| J   | 24 alphanumeric characters that describe the purpose / use of the CODE                                                                                                    |  |  |  |  |

#### Notes

Adding New WORK CHARGE Codes – If you are entering a new PCA, index, grant, or project number, you must wait until the next day after it is entered it in SFMA to enter it in OSPA.

## SCREEN MESSAGE CODES

| Code | Message with Code                                                            | Description                                                                                                    |
|------|------------------------------------------------------------------------------|----------------------------------------------------------------------------------------------------|
|      | **END OF DISPLAY DATA**                                                      | End of data reached                                                                                                    |
|      | **HIGHLIGHTED DATA<br>INVALID**                                              | Check data highlighted for error. For example, attempting<br>to add a work charge entry for agency 6000: message will<br>appear with the agency number highlighted. |
|      | **HIGHLIGHTED DATA<br>INVALID** 19,                                          | Record to be added exists in database and was not added                                                                                                    |
|      | **NO DATA AVAILABLE**                                                        | No additional data is available to display                                                                                                    |
|      | **OPERATION SUCCESSFUL -<br>RECORD(S)<br>CHANGED/ADDED/DELETED<br>AS ENTERED | Records add to table as changed, added or deleted                                                                                                    |

#### **OSPA Screens**

#### **PCHG**

| Code | Message with Code                                                                                                    | Description                                                                                                |
|------|----------------------------------------------------------------------------------------------------|----------------------------------------------------------------------------------------------------|
|      | **OSPS SYSTEM NOT<br>ALLOWED AT THIS TIME**                                                                                                    | Database is closed. Document action being taken, screen print error and fax to OSPS to fax to a programmer |
|      | **PRESS ENTER FOR NEXT<br>RECORD ON FILE                                                                                                    | Press enter key for next record                                                                            |
|      | **TO ADD RECORD: FILL<br>PARAMETERS, PRESS ENTER                                                                                                    | Fill in parameters and press enter to add record                                                           |
|      | EXAS FILE NOT OPEN                                                                                                    | Database error. Document action being taken, screen print error and fax to OSPS to fax to a programmer     |
|      | READ QUEUE ERROR                                                                                                    | Database error. Document action being taken, screen print error and fax to OSPS to fax to a programmer     |
|      | RECIVE LENGTH ERROR                                                                                                    | Database error. Document action being taken, screen print error and fax to OSPS to fax to a programmer     |
|      | SFMS FILE NOT OPEN                                                                                                    | Database error. Document action being taken, screen print error and fax to OSPS to fax to a programmer     |
|      | TC96 FILE CLOSED                                                                                                    | Database error. Document action being taken, screen print error and fax to OSPS to fax to a programmer     |
|      | TRANSACTION DIFFICULTY<br>PLEASE CALL CENTRAL<br>PAYROLL AND GIVE THEM<br>THE FOLLOWING CODES:<br>(SPECIFIC SYSTEM CODE<br>WILL FOLLOW DEPENDING<br>ON ISSUE) | Database Error. Document action being taken, screen print error and fax to OSPS to fax to a programmer     |
|      | UNABLE TO COMPLETE<br>REQUEST                                                                                                    | Database error. Document action being taken, screen print error and fax to OSPS to fax to a programmer     |
|      | USER NOT PERMITTED<br>ACCESS                                                                                                    | Access not permitted to screen                                                                             |
|      | WORK CHARGE NOT FOUND                                                                                                    | Database error. Document action being taken, screen print error and fax to OSPS to fax to a programmer     |
|      | WORK CHARGE NOT OPEN                                                                                                    | Database error. Document action being taken, screen print error and fax to OSPS to fax to a programmer     |

For a complete alphabetical listing of OSPA message codes see Appendix E.

# **OSPA REASONABILITY EDITS**

The grant, project, PCA, and index, if entered, must exist in SFMA.

### **SUPPORTING DOCUMENTATION**

PCHG

#### **OSPA SCREEN INTERACTIONS**

# Affected By

# **Directly Affects**

- P003 Time Capture The P003 provides the functionality for agency payroll staff members or timekeepers to enter an employee's time and attendance from a paper timesheet. Unless overridden, OSPA charges the employee's paid time and leave to the LABOR COSTING / PCT on the P030 Job Status Data. You can enter the CODE from the PCHG screen in the WORK CHARGE field and OSPA will override the LABOR COSTING / PCT with the coding from the PCHG.
- **P004 Time Capture** The P004 provides the functionality for an employee to enter his/her own time and attendance in OSPA. Unless overridden, OSPA charges the employee's paid time and leave to the LABOR COSTING / PCT on the P030 Job Status Data. As with the P003, the employee can enter the CODE from the PCHG screen in the WORK CHARGE field and OSPA will override the LABOR COSTING / PCT with the coding from the PCHG.

## **Indirectly Affects**

## **CATEGORY / SCREEN CLASSIFICATION**

General Information / Update (active)

## **REVISION HISTORY**

| Date     | Rev. No. | Modification |
|----------|----------|--------------|
| 07/27/06 | 1.0      | Original     |